## **Notice of Delegation**

>> Click this link to expand

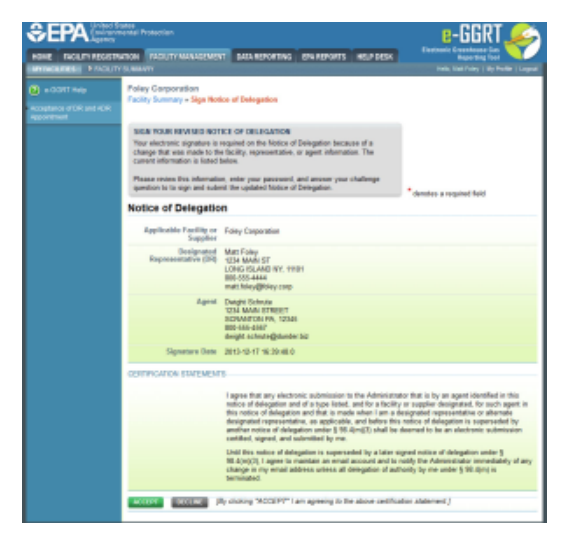

| HOME FACILITY REGIST                    | RATION FACILITY MANAGEMEN                                                                   | NT DATA REPORTING EPA REPORTS HELP DESK                                                                                                    | Electronic Greenhouse Gas<br>Reporting Tool<br>Hello, Matt Foley   My Profile   Logou                                 |
|-----------------------------------------|---------------------------------------------------------------------------------------------|----------------------------------------------------------------------------------------------------|----------------------------------------------------------------------------------------------------|
| O e-GGRT Help                           | Foley Corporation                                                                           |                                                                                                    |                                                                                                    |
|                                         | Facility Summary » Sign Not                                                                 | ice of Delegation                                                                                                    |                                                                                                    |
| Acceptance of DR and ADR<br>Appointment |                                                                                             |                                                                                                    |                                                                                                    |
|                                         | SIGN YOUR REVISED NOT                                                                       | TICE OF DELEGATION                                                                                                    |                                                                                                    |
|                                         | Your electronic signature is<br>change that was made to th<br>current information is listed | required on the Notice of Delegation because of a<br>e facility, representative, or agent information. The<br>below.                                                                                                    |                                                                                                    |
|                                         | Please review this information<br>question to to sign and sub-                              | on, enter your password, and answer your challenge<br>mit the updated Notice of Delegation.                                                                                                    | * denotes a required field                                                                                            |
|                                         | Notice of Delegatic                                                                         | n                                                                                                    | ·                                                                                                    |
|                                         | Applicable Facility or<br>Supplier                                                          | Foley Corporation                                                                                                    |                                                                                                    |
|                                         | Designated<br>Representative (DR)                                                           | Matt Foley<br>1234 MAIN ST<br>LONG ISLAND NY, 11101<br>800-555-4444<br>matt.foley@foley.corp                                                                                                    |                                                                                                    |
|                                         | Agent                                                                                       | Dwight Schrute<br>1234 MAIN STREET<br>SCRANTON PA, 12345<br>800-555-4567<br>dwight.schrute@dunder.biz                                                                                                    |                                                                                                    |
|                                         | Signature Date                                                                              | 2013-12-17 16:39:48.0                                                                                                    |                                                                                                    |
|                                         | CERTIFICATION STATEMEN                                                                      | rs                                                                                                    |                                                                                                    |
|                                         |                                                                                             | I agree that any electronic submission to the Administrator that is by an agent identified in this notice of delegation and of a type listed, and for a facility or supplier designated, for such agent in this notice of delegation and that is made when I am a designated representative or alternate designated representative, as applicable, and before this notice of delegation is superseded by another notice of delegation under § 98.4(m)(3) shall be deemed to be an electronic submission certified, signed, and submitted by me. |                                                                                                    |
|                                         |                                                                                             | Until this notice of delegation is superseded by a later si<br>98.4(m)(3), I agree to maintain an email account and to<br>change in my email address unless all delegation of aut<br>terminated                                                                                                    | igned notice of delegation under §<br>notify the Administrator immediately of any<br>thority by me under § 98.4(m) is |

If you are reporting confidential business information (CBI), please note that the DR, ADR and Agents have equal ability to access, view, enter and submit all e-GGRT data for a facility or supplier.

In e-GGRT, the Designated Representative (DR), Alternate Designated Representative (ADR), and Agents all have equal ability to enter or update reporting data for the facility. They also all have the ability to sign and submit reports. Agents may submit reports as long as the DR and/or ADR specific to the Agent has electronically signed the Notice of Delegation (NOD).

After a user has accepted an appointment to become an Agent, the Designated Representative (DR) or Alternate Designated Representative (ADR) specific to that Agent must sign a NOD in order to allow the Agent to submit reports on the DR's or ADR's behalf. The DR and/or ADR should review the Notice of Delegation and the Certification Statements.

If you agree to the statements, click the ACCEPT button.

Next, you will be prompted to enter your password.

After entering your password and clicking on the LOGIN button, you will prompted to answer one of your Challenge Questions.

Enter the answer to the Challenge Question and click the ANSWER button.

If the answer to the Challenge Question is correct and the status is shown as "Verified", click the SIGN button to proceed.

After the NOD is successfully completed, you will be returned to your e-GGRT home page.

To view whether or not the NOD has been electronically signed, login to e-GGRT and click the Facility Management tab. In the "Agents (for this facility)" table, if "Pending" appears next to the Agent's name, click on the Agent's name to view the reason for the "Pending" status. For more information on viewing a Agent's status, refer to the Pending Appointment Status Information page.

If "pending" does not appear next to the Agent's name, click on the Agent's name to view the completed NOD in PDF format. Here is more information about PDF file viewers.

Back to Top